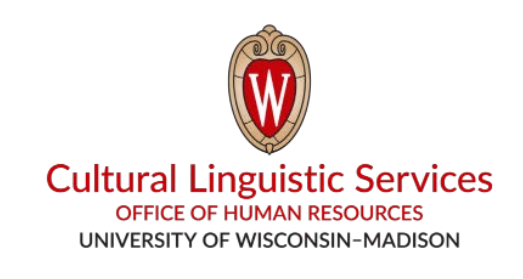

## कसरी तपाईँको स्मार्टफोनमा WhatsApp राख्ने

तपाईँलाई चाहिने चीज: स्मार्टफोन (iPhone वा Android)

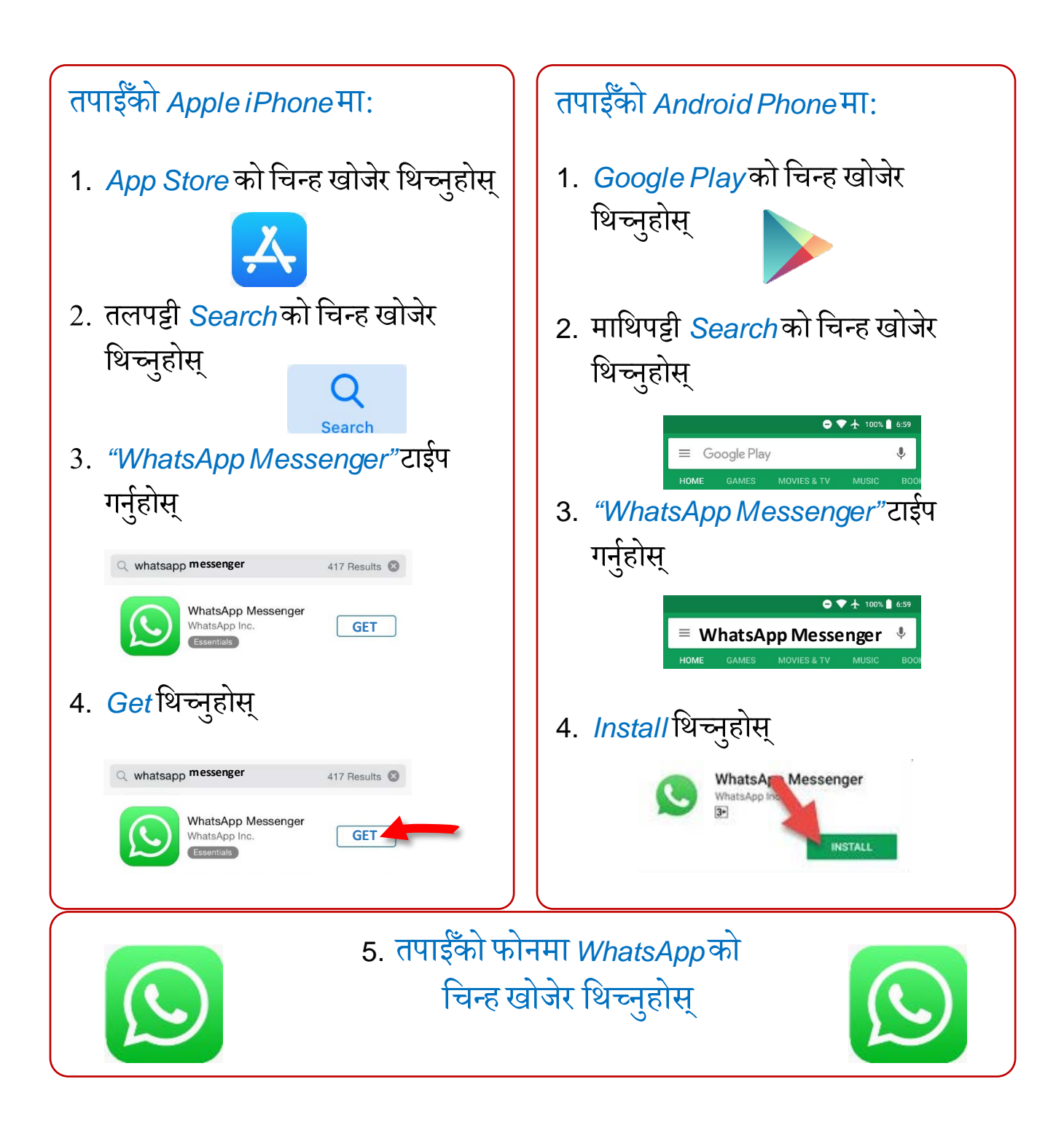

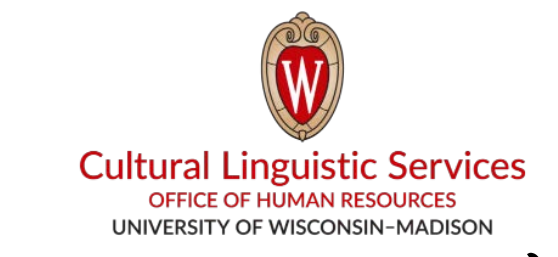

- I. तपाईँको फोनमा "CLS WhatsApp" को नाम र फोन नम्बर (608) 514-2874 साँच्नुहोस्
- II. यी चीजहरू लेखेर हामीलाई टेक्स्ट मेसेज पठाउनुहोस्:

1. तपाईँले चाहनुहुने भाषाको कोड (E, S, H, T, C, N)

| E – अङ्ग्रेजी | T – तिब्बती              |
|---------------|--------------------------|
| S – स्पैनिश   | C – चिनियाँ              |
| H – मङ्ग      | <mark>N – नेपाल</mark> ी |

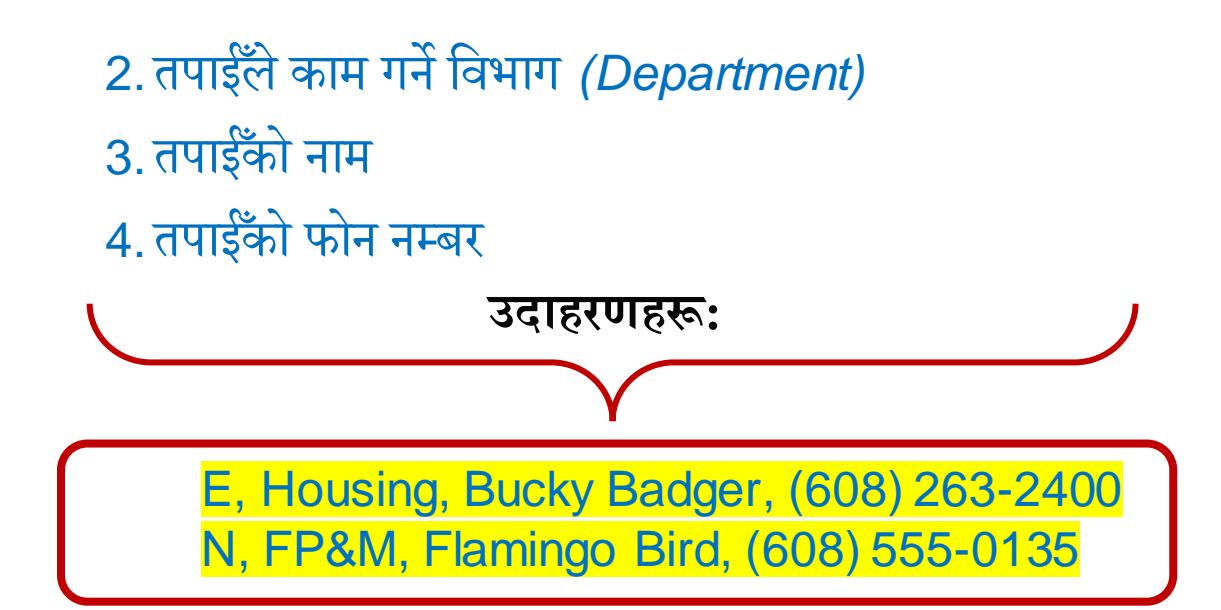